# Connexion à la plateforme de l'école via Navigateur et Smartphone

Vous recevrez une lettre avec le nom d'identification ainsi que le mot de passe pour vous connecter au compte secondaire de votre enfant;

## Se connecter via le Navigateur Web

1. Insérer le lien de la plateforme dans la barre de recherche sur un navigateur, de préférence (Mozilla Firefox, Google Chrome ou Microsoft Edge)

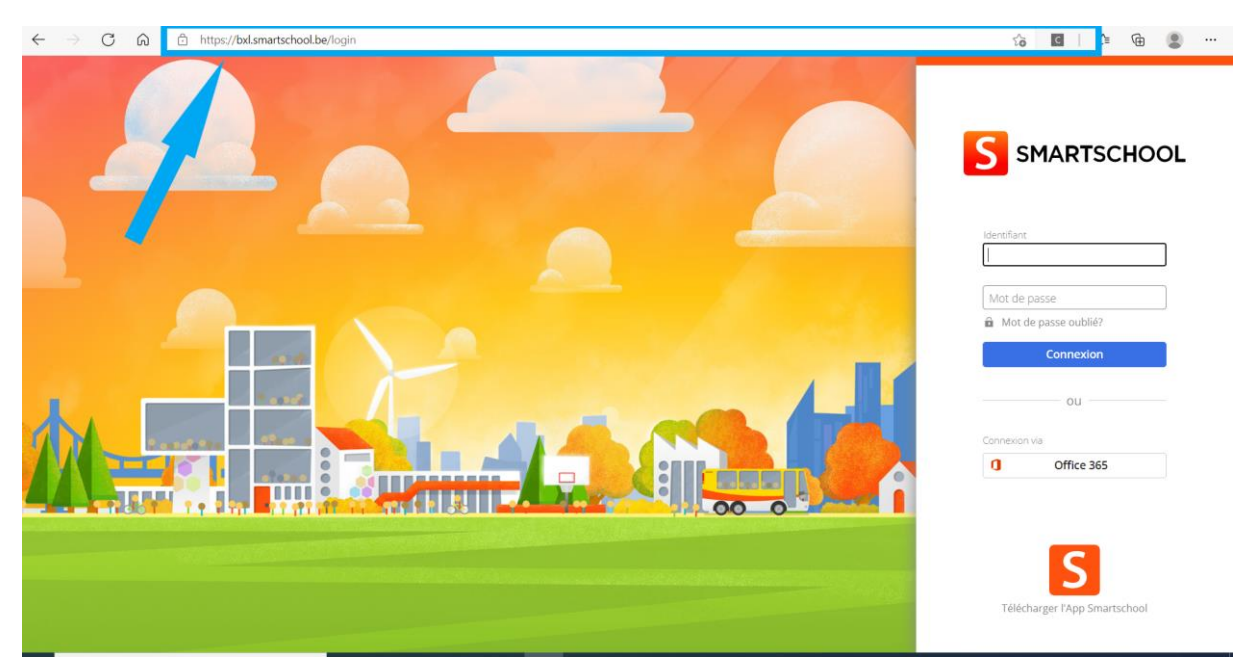

2. insérer l'identifiant et le mot de passe donné via la lettre

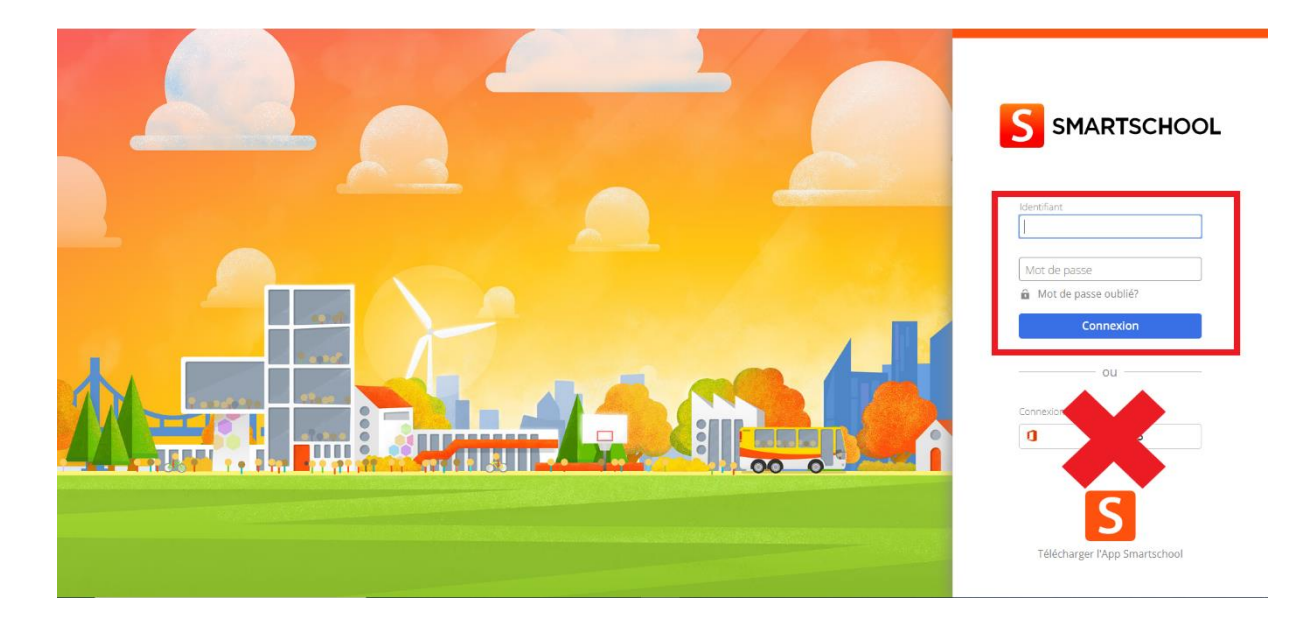

# 3. Accepter les conditions d'utilisations

| S Condition                                                                                                    | s d'utilisations                                                                                                    |
|----------------------------------------------------------------------------------------------------|----------------------------------------------------------------------------------------------------|
| Si la mise en œuvre ou la vali<br>conséquence sur la validité d<br>autant que possible en accor<br>d'utilisation sont toujours util  | dité de l'une ou de plusieurs des dispositions ci-dessus se trouvait compromis, cela n'aurait aucune<br>es autres clauses de ces Conditions d'utilisation. Dans un tel cas, la disposition en question sera interprétée<br>d avec les intentions de Smartbit et de l'Utilisateur. Les titres que nous utilisons dans ces Conditions<br>isés à titre purement illustratif. Vous ne pouvez leur conférer aucune valeur juridique. |
| Si Smartbit choisit de ne pas a<br>dispositions dans le futur.                                                                       | appliquer certaines dispositions, cela ne constituera en aucun cas une renonciation au droit d'appliquer ces                                                                                                    |
| Les présentes Conditions d'ut<br>concernant l'exécution de ces<br>amiable, le litige pourra être s<br>compétent. Tous litiges relève | tilisation sont exclusivement régies et interprétées conformément au droit belge. En cas de conflit<br>c Conditions d'utilisation, tout sera mis en œuvre pour trouver une solution amiable. À défaut de solution<br>soumis à la compétence d'un centre d'arbitrage et de médiation (comme CEPINA) ou à un tribunal<br>ent de la compétence des tribunaux d'Anvers, département Hasselt.                                        |
| 11 Définitions                                                                                                    |                                                                                                    |
| Les termes des Conditions d'u                                                                                                    | utilisation écrits avec une majuscule et non définis dans le texte ont la signification suivante:                                                                                                    |
| "Smartbit"                                                                                                    | a la signification telle que précisée dans l'introduction (À propos de Smartschool);                                                                                                    |
| "Utilisateur"                                                                                                    | désigne la personne qui a reçu un accès à Smartschool de la part de son École;                                                                                                    |
| "Profil d'utilisateur"                                                                                                    | désigne le profil individuel auquel l'Utilisateur a accès après son registration sur Smartschool;                                                                                                    |
| "Smartschool"                                                                                                    | désigne l'ensemble des logiciels proposés comme service, y compris l'accès aux applications<br>web et mobile du logiciel. Le logiciel constitue une plateforme fermée et sécurisée qui permet<br>aux enseignants, élèves et parents de continuer le processus d'apprentissage en dehors des<br>heures de cours et qui favorise la communication et l'interaction;                                                               |
| "École"                                                                                                    | désigne l'organisation qui a conclu un accord de licence avec Smartbit pour l'utilisation de<br>Smartschool.                                                                                                    |
|                                                                                                    |                                                                                                    |
|                                                                                                    | Non, je ne les accepte pas Ignorer (possible jusqu'au 2021-10-10) Oui, je les accepte                                                                                                    |

4. Pour la toute première connexion, on vous demandera de changer le mot de passe pour une sécurité optimal. Veuillez le noter le nouveau mot de passe, il n'y a pas de connexion automatique via les navigateur.

| → C G 🖞 https://bxl.sm | nartschool.be/password-reset                                                                 |                                                                                                    |       | 50 | £^≡ | Ē |  |
|------------------------|----------------------------------------------------------------------------------------------|----------------------------------------------------------------------------------------------------|-------|----|-----|---|--|
|                        | Modifiez votre mot de pa                                                                     | sse                                                                                                    |       |    |     |   |  |
|                        | Identifiant:                                                                                 | s.adrien2977@stu.brucity.education                                                                                                    |       |    |     |   |  |
|                        | Nouveau mot de passe:                                                                        |                                                                                                    | 0     |    |     |   |  |
|                        | Répétez le nouveau mot de passe:                                                             |                                                                                                    | ø     |    |     |   |  |
|                        | Un mot de passe compte au m<br>caractères.<br>Une phrase de passe compte a                   | oins 8 caractères et contient une combinaison de lettres, majuscules, chiffres et/ou au<br>u moins 20 caractères et 4 mots qui sont séparés par des espaces. | utres |    |     |   |  |
|                        | Attention!<br>Lorsque vous modifiez votre m<br>applications associées.                       | iot de passe, vous restez connecté dans l'App Smartschool ainsi que dans les autres                                                                          |       |    |     |   |  |
|                        | Vérifiez donc aussi:<br>• la líste des appareils qui ont<br>• la líste des appareils qui ont | raccès à votre compte via l'App Smartschool<br>raccès à votre compte via l'App Smartschool                                                                   |       |    |     |   |  |
|                        | Supprimez les éventuels appar                                                                | els et applications que vous ne reconnaitriez pas.                                                                                                    |       |    |     |   |  |
|                        |                                                                                              | Annuler Enregistre                                                                                                    | PF    |    |     |   |  |

5. Veuillez compléter les données manquantes (adresse mail), mettre le mail vous sera utile pour recevoir les notifications.

| Smartschool - Smartschool x +                                                                                                    |                                                                                                    |                                                          |                                                          |                                                | -                                          | ۵                                    | ×                                |
|----------------------------------------------------------------------------------------------------|----------------------------------------------------------------------------------------------------|----------------------------------------------------------|----------------------------------------------------------|------------------------------------------------|--------------------------------------------|--------------------------------------|----------------------------------|
| $\leftarrow$ $\rightarrow$ $\circlearrowright$ $\land$ $\land$ $\land$ https://bxl.smartschool.be                                                                                                    |                                                                                                    | to                                                       | ĩ                                                        | <u>⊨</u> 1                                     | Ð                                          | 8                                    |                                  |
| Vanessa Adrien<br>Compte secondaire 1 d' Adrien Sylvan Mes enfants Accu                                                                                                    |                                                                                                    |                                                          |                                                          |                                                |                                            | 0                                    | G                                |
| Vous cherchez vos cours? Vous les trouverez à droite dans la barre de navigation.                                                                                                    |                                                                                                    |                                                          |                                                          |                                                |                                            |                                      |                                  |
| Rechercher     Actualités     Bienvenue sur Smartschool     Our pouvoir vous jeindre, il est important que notre école dispose des données correctes. Pour ce faire, veuillez compléter les informations cidessous.     O Votre prénom   Votre rolle   Votre rolle   Adresse e mail   Numéro de téléphone   Numéro de téléphone   Numéro de téléphone   O Champs obligatoires     Energistrer | <ul> <li>Iu</li> <li>26</li> <li>2</li> <li>9</li> <li>16</li> <li>23</li> <li>30</li> <li>COOP</li> <li>Smart</li> <li>Tel.:</li> <li>Fax:</li> <li>E-mail</li> <li>Web:</li> </ul> | ma<br>27<br>3<br>10<br>17 (<br>24<br>31<br>donr<br>schoo | aoû<br>me<br>28<br>4<br>11<br>18<br>25<br>1<br>1<br>nées | it 20:<br>je<br>29<br>5<br>12<br>19<br>26<br>2 | 21<br>ve<br>30<br>6<br>13<br>20<br>27<br>3 | sa<br>31<br>7<br>14<br>21<br>28<br>4 | > di<br>1<br>8<br>15<br>22<br>29 |

6. Voici comment se présente la page d'accueil d'une plateforme.

| Image: Smartschool - Smartschool - Smartschool - Smartschool - X       ←     →     C     C     A     Attps://bxl. | + smartschool.be                                                                  |              |                                                                                                    | τõ                                                                         | ć≡                                                                  | <b></b>                                     | •                                    | ×                                 |
|----------------------------------------------------------------------------------------------------|-----------------------------------------------------------------------------------|--------------|----------------------------------------------------------------------------------------------------|----------------------------------------------------------------------------|---------------------------------------------------------------------|---------------------------------------------|--------------------------------------|-----------------------------------|
| Vanessa Adrien         Mi           Compte secondaire 1 d'Adrien Sylvain         Mi                               | as enfants                                                                        | Accueil Vers | Cours                                                                                                    | Noti                                                                       | ification                                                           | is O                                        | . 6                                  | . ⊖                               |
|                                                                                                    | Vous cherchez vos cours? Vous les trouverez à droite dans la barre de navigation. |              |                                                                                                    |                                                                            |                                                                     |                                             |                                      |                                   |
| Coogle                                                                                                    | Actualités<br>Pas de nouvelles actualités dans cette catégorie.                   |              | <ul> <li>Iu</li> <li>26</li> <li>2</li> <li>9</li> <li>16</li> <li>23</li> <li>30</li> <li>Coor</li> <li>Smart</li> <li>Tel.:</li> <li>Fax:</li> <li>E-mai</li> <li>Web:</li> </ul> | ma n<br>27 2<br>3 -<br>10 1<br>17 1<br>24 2<br>31<br>31<br>donne<br>school | août 2<br>ne je<br>29<br>4 5<br>11 12<br>12<br>8 19<br>15 26<br>1 2 | 021<br>ve<br>30<br>6<br>13<br>20<br>27<br>3 | 58<br>31<br>7<br>14<br>21<br>28<br>4 | <pre>&gt; di 1 8 15 22 29 5</pre> |

#### Via Smartphone ou tablette

1. Vous pourrez télécharger l'application dans l'App Store (Apple) ou Play Store (Android).

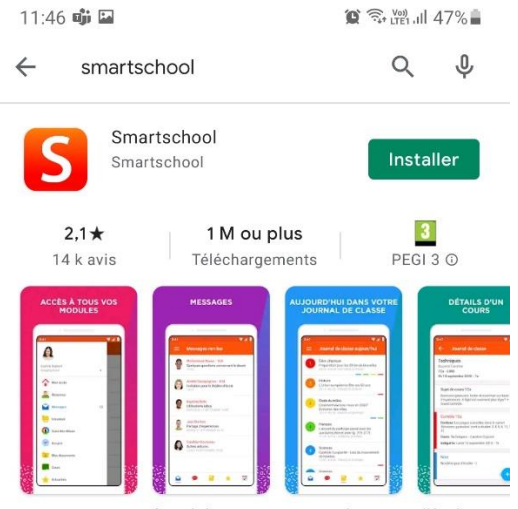

Restez toujours informé de ce qui se passe dans votre l'école!

2. Insérer le lien donné dans la lettre

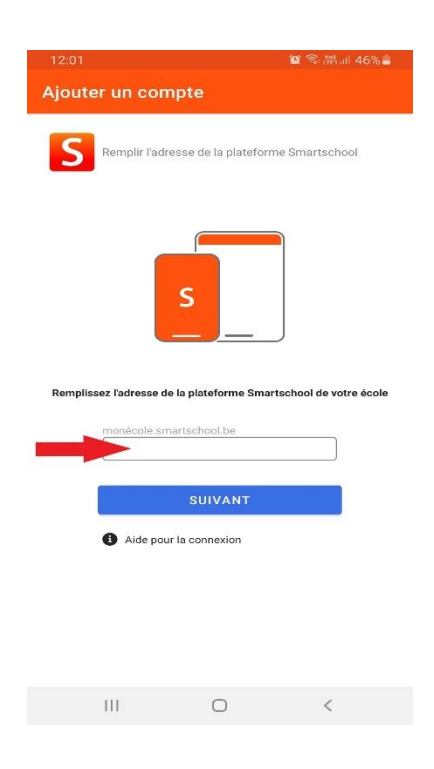

3. Veuillez insérer l'identifiant de votre enfant ainsi que le mot de passe donné dans la lettre.

| 11:16 😰 電光計 50% 🚔                  |
|------------------------------------|
| Se connecter à Smartschool         |
|                                    |
|                                    |
| ident fiant                        |
| Mot de passe                       |
| Mot de passe oublié?     Connexion |
| ou                                 |
| Connexion avec Office 365          |
|                                    |
|                                    |

## 4. Acceptez les conditions d'utilisations

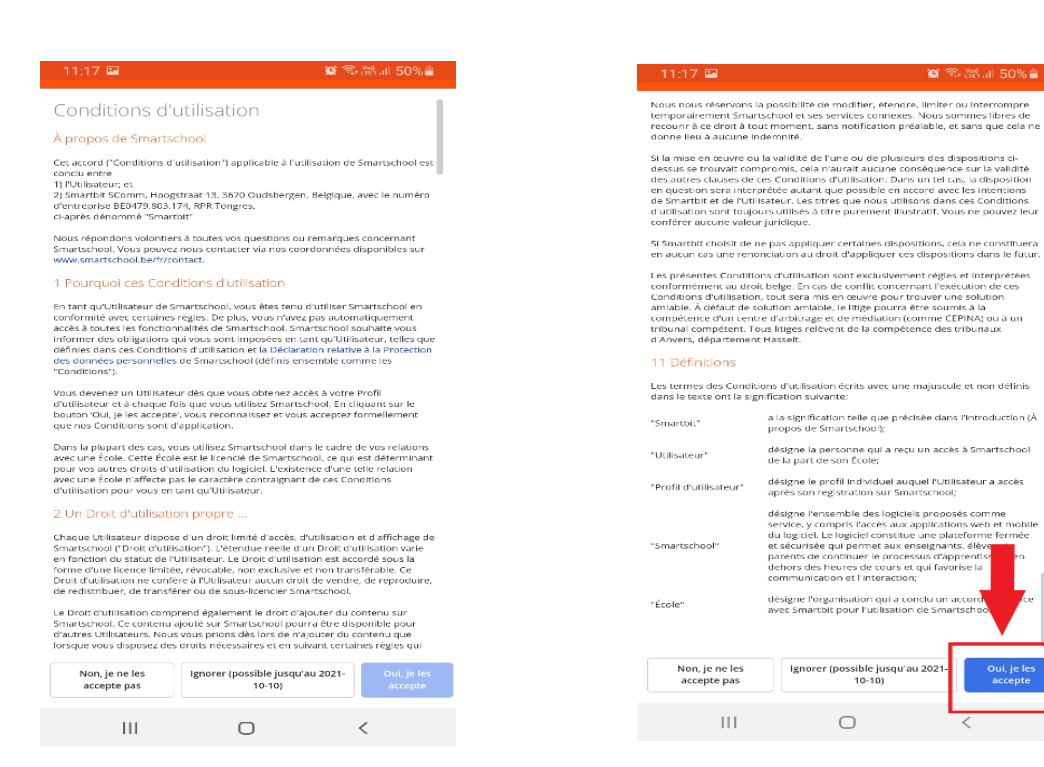

5. Changer de mot de passe pour en mettre un propre à vous.

| Ident | ifiant:                                                                                                    | a.miloud2311@stu.brucity.education                                                                                                    |
|-------|----------------------------------------------------------------------------------------------------|----------------------------------------------------------------------------------------------------|
| Nouv  | eau mot de passe                                                                                                    |                                                                                                    |
| Répé  | tez le nouveau                                                                                                    | 0                                                                                                    |
|       | re passe.                                                                                                    |                                                                                                    |
| Ū     | pour laquelle II van<br>ohrase de passe e<br>Un mot de passe e<br>combinaison de le<br>Une phrase de pas<br>séparés par des es                            | ut mieux utiliser une phrase de passe. De plus, une<br>st plus facile à retenir.<br>compte au moins 8 caractères et contient une<br>ttrres, najuscules, chiffres et/ou autres caractères,<br>se compte au moins 20 caractères et 4 mots qui sont<br>spaces.       |
|       |                                                                                                    |                                                                                                    |
| 4     | Attention!<br>Lorsque vous moo<br>l'App Smartschool                                                                                                    | difiez votre mot de passe, vous restez connecté dans<br>ainsi que dans les autres applications associées.                                                                                                    |
| 4     | Attention!<br>Lorsque vous mor<br>l'App Smartschool<br>Vérifiez donc auss<br>• la liste des app.<br>Smartschool<br>• la liste des app.<br>Smartschool     | Sfliez votre mot de passe, vous restez connecté dans<br>ainst que dans les autres applications associées.<br>é:<br>arelis qui ont accès à votre compte via l'App<br>arelis qui ont accès à votre compte via l'App                                                 |
| •     | Attention!<br>Lorsque vous mor<br>PApp Smartschool<br>Vérifiez donc auss<br>• la liste des app.<br>Smartschool<br>Supprimez les éve<br>reconnaitriez pas. | sfilez votre mot de passe, vous restez connecté dans<br>almst que dans les autres applications associées.<br>E<br>arells qui ont accès à votre compte via l'App<br>arells qui ont accès à votre compte via l'App<br>intuels apparells et applications que vous ne |

6. Introduire les données manquantes

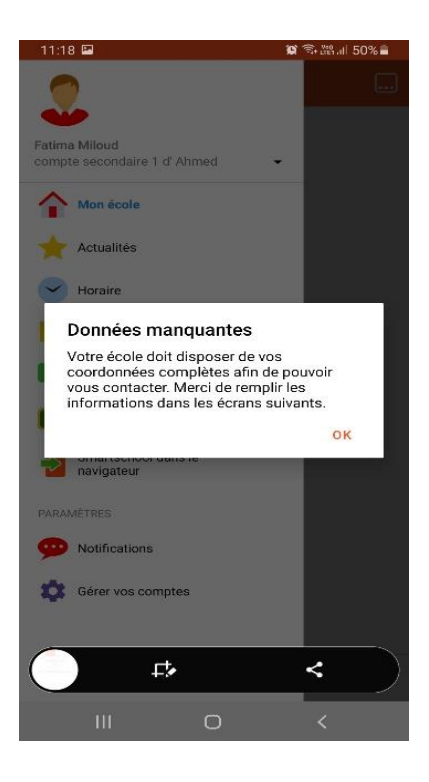

| 11:18 🖼                                          |                            | 😰 🛸 潘山I 50%     |
|--------------------------------------------------|----------------------------|-----------------|
| Données du profi                                 |                            |                 |
|                                                  |                            |                 |
|                                                  |                            |                 |
| Prénom<br>Fatima                                 |                            |                 |
| Nom de famille<br>Miloud                         |                            |                 |
| Adresse e-mail *                                 |                            |                 |
| Vous recevrez un e-ma<br>confirmer cette adress  | il de confirm<br>e e-mail. | ation pour      |
| Numéro de télépho                                | one                        |                 |
| Numéro de GSM<br>0499555866                      |                            |                 |
| Type *                                           |                            |                 |
| * Champs obligatoires                            | 2                          |                 |
| Vous pouvez toujours i<br>dans la gestion des co | modifier vos<br>mptes.     | données de prot |
| 22.10 12 3001011 000 00                          |                            |                 |
|                                                  |                            |                 |
|                                                  |                            |                 |
|                                                  |                            |                 |
| 111                                              | 0                          | /               |

7. Voici comment se présente la page d'accueil d'une plateforme

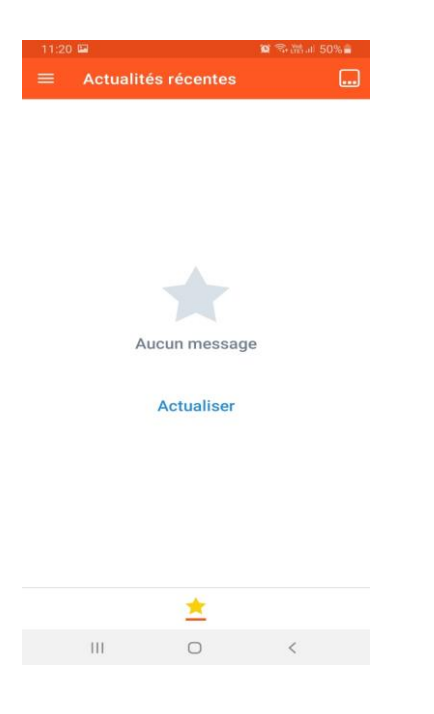

8. Barre d'option

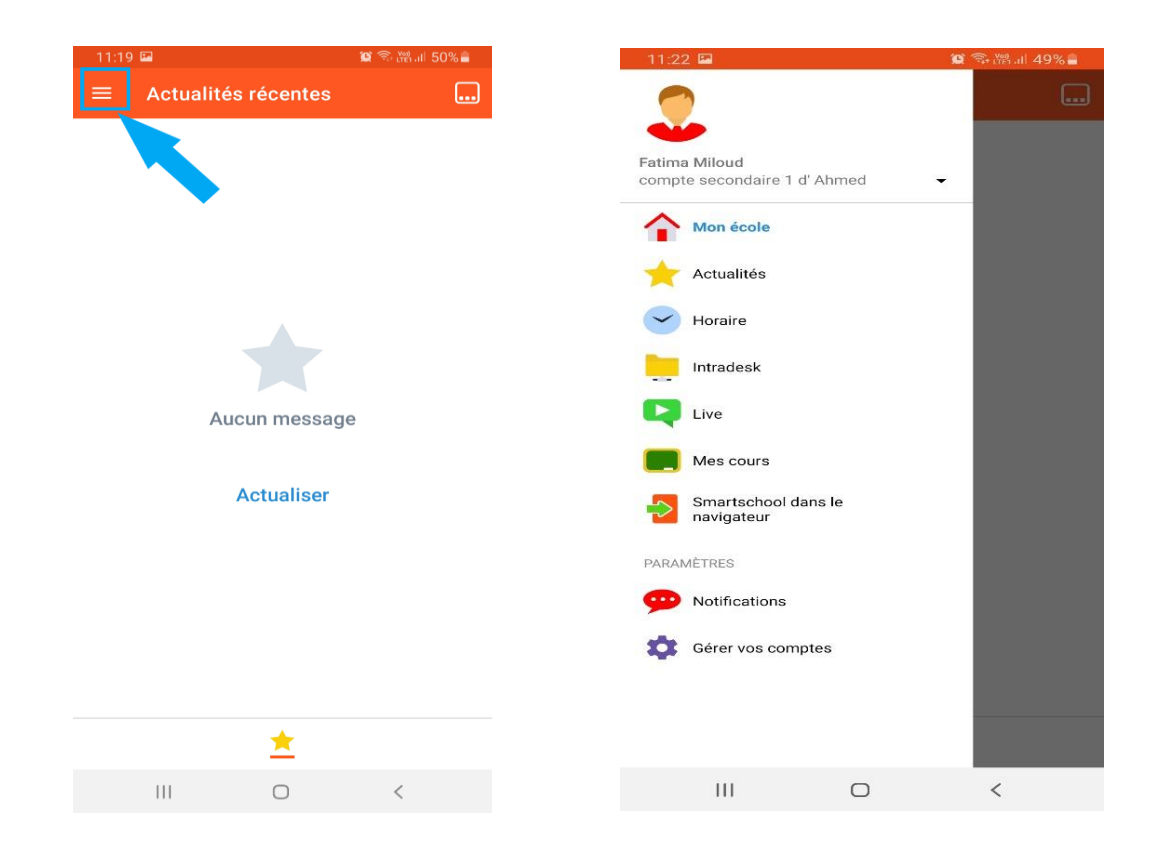